## HOW TO ACCESS STUDENT LANA RESULTS

To view students LANA result; you have to select your LANA classes 4, 6, 8.

From School Login, **Step 1** select **School/Classes Student** button to display the classes at your own school.

**Steps 2** To view or print Item Analysis or Class Profile Report. Select a LANA classes. Example **Class 4 Stream 1**.

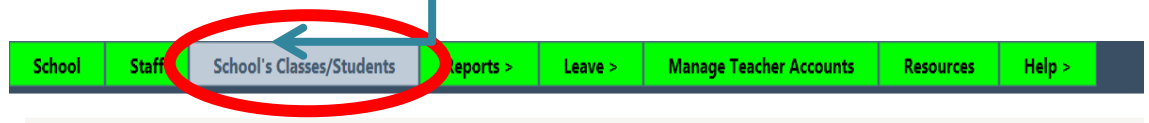

Classes - Set up the classes at your school Select a class below to view the students in that class.

Add and view classes for this year-> 2014 V You can change this year to add and view classes in a different year.

To add a new class, pick the Class/Form, the Stream and the Teacher below and click Create This NEW Class.

Note: You can create new classes by "carrying over" an existing class. To carry over a class - select the YEAR you want to carry over from, then the class then click the Carry Over button. You can change the year above to see classes in previous years. If you have any questions please call the District Office for assistance.

| Class/Form: | PreSchool V | Teacher:           | Pick a Teacher from this list             | ~ | Create This NEW Class |
|-------------|-------------|--------------------|-------------------------------------------|---|-----------------------|
| Stream:     | 1 🗸         | Assistant Teacher: | OPTIONAL Assistant Teacher from this list | V |                       |

| Or, cu | rrent c | lasses th | s year are | below.                    |                               |                    |
|--------|---------|-----------|------------|---------------------------|-------------------------------|--------------------|
| Year   | Class   | Stream    | Students   | Teacher                   |                               |                    |
| 2014   | 1       | 1         | 14         | Lorna Lovely Grace Whippy | VIEW Class/StudentInfo        |                    |
| 2014   | 2       | 1         | 18         | VERENI KURIVITU           | <u>VIEW Class/StudentInfo</u> |                    |
| 2014   | 3       | 1         | 14         | Bushana Shazreen Begum    | <u>VIEW Class/StudentInfo</u> |                    |
| 2014   | 4       | 1         | 12         | Bushana Shazreen Begum    | VIEW Class/StudentInc         | Now go to step 2   |
| 2014   | 5       | 1         | 12         | VERENI KURIVITU           | <u>VIEW Class/StudentInfo</u> | to select the LANA |
| 2014   | 6       | 1         | 6          | VERENI KURIVITU           | VIEW Class/Studenting         |                    |
| 2014   | 7       | 1         | 15         | Eremasi Mavi Baleiserea   | <u>VIEW Class/StudentInfo</u> | Classes T, O,      |
| 2014   | 8       | 1         | 9          | Eremasi Mavi Baleiserea   | VIEW Class/StudentInfo        | and 8.             |

| Class - Year: 2 | 2014 Class: 4   | Stream: 1 Te | eacher: 8610   | 5 - Ovini Maina   | lutu  | Baleinamau             |      |         |             |             |               |          |         |     |
|-----------------|-----------------|--------------|----------------|-------------------|-------|------------------------|------|---------|-------------|-------------|---------------|----------|---------|-----|
| Student Li      | st Ad           | d Student to | o This Class   | Change            | the ( | Class/Stream/Tea       | cher |         | Class Atte  | endance     | Subjec        | ts       | Carry ( | Dve |
| Class Audi      | it Cla          | ss Att Rep   |                |                   |       |                        |      |         |             |             |               |          |         |     |
| Student List -  | the list of st  | udents curre | ently in the o | lass              |       |                        |      |         |             |             |               |          |         |     |
| 41 students i   | n the class are | listed below | (red highlig   | hts not current a | s of  | today).                | LANA | A Class | Exams are l | isted belov | N             |          |         |     |
| Surname         | First Name      | DoB          | Student ID     | Birth Reg. No.    | Bus   |                        | No.  | Year    | Name        | Version     |               |          |         |     |
| Bolanisau       | Mereseini       | 21/12/2004   | 1016047        | UKNOWN            | No    | <u>ViewStudentInfo</u> | 102  | 2014    | Literacy    | 4.2         | Item Analysis | Class P  | rofile  |     |
| Chand           | Akash           | 19/03/2005   | 1013616        | 200999            | No    | <u>ViewStudentInfo</u> | 102  | 2014    | Literacy    | 4.2         | Item Analysis | Class F  | Ionie   |     |
| Chand           | Krishnil        | 24/06/2005   | 1016087        | UKNOWN            | No    | <u>ViewStudentInfo</u> | 101  | 2014    | Literacy    | 4.1         | Item Analysis | Class Pr | rofile  |     |
| Deo             | Rishab          | 15/03/2005   | 1016098        | UKNOWN            | No    | <u>ViewStudentInfo</u> | 103  | 2014    | Numeracy    | 4.1         | Item Analysis | Class Pr | rofile  |     |
| Ganilau         | Alipate         | 5/08/2014    | 1013618        | 1339762           | No    | <u>ViewStudentInfo</u> | 112  | 2014    | Numoracu    | 12          | Itom Analysis | Class D  | rofilo  |     |
| Hamilton        | George          | 11/07/2003   | 1016037        | UKNOWN            | No    | <u>ViewStudentInfo</u> | 112  | 2014    | Numeracy    | 4.2         | Item Analysis |          |         |     |
| Hussein         | Mohammed        | 23/08/2004   | 1016109        | UKNOWN            | No    | <u>ViewStudentInfo</u> |      |         |             |             |               |          |         |     |
| kaliseiwaqa     | semi            | 9/04/2006    | 1008707        | 1244644           | No    | <u>ViewStudentInfo</u> |      |         |             |             |               |          |         |     |
| Kotoisuva       | Maika           | 11/05/2004   | 1016105        | UKNOWN            | No    | <u>ViewStudentInfo</u> |      |         |             |             |               |          |         |     |
| Kumar           | Priya           | 6/02/2005    | 1016050        | UKNOWN            | No    | <u>ViewStudentInfc</u> |      |         |             |             | V             |          |         |     |
| Lal             | Rishaal         | 18/02/2005   | 1016094        | UKNOWN            | No    | ViewStudentInfc        | Ał   | ove     | e are tł    | ne LAN      | IA Repo       | rts      |         |     |
|                 |                 |              |                |                   |       |                        |      |         |             |             |               |          |         |     |

Click the link to view or download the Reports

| School S          | Staff Schoo         | l's Classes/S | tudents       | Reports >         | L     | eave > Ma              | nage | Teach   | er Account  | s R        | esources      | Help >        |
|-------------------|---------------------|---------------|---------------|-------------------|-------|------------------------|------|---------|-------------|------------|---------------|---------------|
| Class - Year: 20  | 14 Class: 4 Stream  | n: 2 Teacher: | 55316 - ADI   | MEREISI LEWE      | IRAT  | U SOROCALA LEV         | VARA | VU      |             |            |               |               |
| Student List      | Add Stud            | ent to This C | lass          | Change the Cla    | ss/St | tream/Teacher          |      | Class   | Attendance  | •          | Subjects      | Carry Over    |
| Class Audit       | Class Att           | Rep           |               |                   |       |                        |      |         |             |            |               |               |
| Student List - tł | ne list of students | currently in  | the class     |                   |       |                        |      |         |             |            |               |               |
| 38 students in t  | he class are listed | below (red h  | ighlights not | current as of too | day). |                        | LAN  | A Class | Exams are l | isted belo | w             |               |
| Surname           | First Name          | DoB           | Student ID    | Birth Reg. No.    | Bus   |                        | No.  | Year    | Name        | Version    |               |               |
| BAINIWAI          | FILIPE              | 30/01/2005    | 908043        | UKNOWN            | No    | ViewStudentInfo        | 101  | 2014    | Literacy    | 4.1        | Item Analysis | Class Profile |
| BATIREREGA        | SALESI              | 13/11/2005    | 908088        | UKNOWN            | No    | <u>ViewStudentInfo</u> | 101  | 2014    | Literacy    | 4.1        | Item Analysis | Class Profile |
| BOLA              | TEVITA              | 20/08/2004    | 908109        | UKNOWN            | No    | <u>ViewStudentInfo</u> | 102  | 2014    | Literacy    | 4.2        | Item Analysis | Class Profile |
| BULUBULUWAL       | e aliti             | 28/03/2005    | 907975        | UKNOWN            | No    | <u>ViewStudentInfo</u> | 112  | 2014    | Numeracy    | 4.2        | Item Analysis | Class Profile |
| CHAND             | ASHNIL              | 31/10/2004    | 908035        | UKNOWN            | No    | <u>ViewStudentInfo</u> | 102  | 2014    | Numoracy    | 4.1        | Itom Analysis | Class Profile |
| CHAND             | JASMINE             | 4/05/2005     | 908000        | UKNOWN            | No    | <u>ViewStudentInfo</u> | 105  | 2014    | Numeracy    | 4.1        | Item Analysis |               |
| COKANASIGA        | RATU PENI           | 1/02/2005     | 908117        | UKNOWN            | No    | <u>ViewStudentInfo</u> |      | _       |             |            |               | <b>.</b> .    |
| COQE              | PERINA              | 23/08/2004    | 908016        | UKNOWN            | No    | <u>ViewStudentInfo</u> |      |         | his link    | Views      | Studentin     | to to         |
| DAKOLO            | SENIMELIA           | 20/12/2004    | 908021        | UKNOWN            | No    | ViewStudentIn          |      | ۱       | view ind    | lividua    | l studenť     | S             |
| Edith             | Ciara               | 6/02/2005     | 1042987       | UKNOWN            | No    | ViewStudentInfo        |      | i       | nforma      | tion nl    | ease refei    | rs to         |
| KALOUTOLU         | SIMIONE             | 7/03/2004     | 908101        | UKNOWN            | No    | <u>ViewStudentInfo</u> |      |         |             | cion pi    |               | 5.0           |
| KODODUUK          |                     | DE /10 /2002  | 000000        |                   |       | 11 CO 1 17 C           |      | 5       | step 4.     |            |               |               |

## Steps 3, 4 & 5 To view or print Individual Student Report

To view individual student's result, in **Step 3** select a LANA class, it will list down the student list in a class, select **ViewStudentInfo** link to view one student's individual report, as display below.

**Step 4** below is the page to view one particular student's information to view the LANA Individual Report.

| School    | Staff           | School's Class    | es/Students      | Reports >           | Leave >      | Manage T         | eacher Accounts      | Resources      | Help >     |
|-----------|-----------------|-------------------|------------------|---------------------|--------------|------------------|----------------------|----------------|------------|
| Student   | Details For: B/ | AINIWAL FILIPE St | udent ID: 90804  | 3 Date of Birth: 3  | 0/01/2005    |                  |                      |                |            |
| Basic     | Information     | Subjects          | Home Life        | Disability          | Dr           | ug Activity      | Move/Remove          | LANA           | Attendance |
| Fees      | Financial       | Assistance        | Health           | Siblings            | Student F    | tecord C         | Consent Form         | Trans          |            |
| Basic Inf | ormation - for  | the student abov  | e. * The Birth C | ertificate number   | is the BDM ı | number. Or, pr   | ovide a passport nun | nber for i on- | citizens.  |
| Student I | D:              | 908043            | Birth R<br>*     | eg (or passport) No | p.:          |                  | Gender:              |                | Male V     |
| First Nam | ie:             | FILIPE            | Other            | Name:               |              |                  | Ethnicity:           |                | I-Taukei 🗸 |
| Surname   |                 | BAINIWAI          | Father           | 's name:            | FILIPE B     | AINIWAI          | Date of Birth        | n i            | 30/01/2005 |
| Show det  | ails for:       | Year: 2014 Clas   | s: 4 Stream: 2 N | 2                   |              |                  |                      |                |            |
| Torm 1    | Start Date:     | 20/01/2014        | (20/01           | /2014)              | Student s    | started term nor | mally 🗸 🗸            | Torm           |            |
|           | End Date:       | 25/04/2014        | (25/04           | /2014)              | Student f    | inished term no  | rmally 🗸             | Term.          | _          |
|           | Start Date:     | 12/05/2014        | (12/05           | /2014)              | Student s    | started term nor | mally 🗸              |                |            |
| Term 2    | End Date:       | 15/08/2014        | (15/08           | /2014)              | Student f    | inished term no  | rmally 🗸             | Term 2         |            |
|           |                 |                   |                  |                     |              |                  |                      |                |            |
| Term 3    | Start Date:     | 01/09/2014        | (01/09           | /2014)              | Student s    | started term nor | mally 🗸 🗸            | Term 3         |            |
|           | End Date:       | 28/11/2014        | (28/11           | /2014)              | Student f    | inished term no  | rmally 🗸             |                |            |
| New Stud  | lent:           | Unknown 🗸         | Citizen          | ship of Student:    | Local        |                  | $\checkmark$         |                |            |
| Repeater  | :               | Unknown 🗸         | Transp           | ort:                | Unknown      | $\sim$           | Student Ema          | il:            | Unknown    |
| Boarder:  |                 | Unknown 🗸         | Had Ye           | early health check: | Unknown      | $\checkmark$     | Had Dental           | Check:         | Unknown 🗸  |
|           |                 |                   |                  |                     |              |                  |                      |                | V          |

Once you select a student, it will open the student details page, click *LANA* button to open LANA exams for that student as shown **Step 5** 

**Step 5** This is LANA Exams for a student, select *ViewResult* to download and print the individual Student Report.

| Basic Infe                                                                      | ormation                                                        | Subjects                                                              | Home Lif                                                 | e                                           | Disability                                       | Drug Activit                                                               | v               | Move/Remo                             | ve                  | LANA                    | Attendance      |
|---------------------------------------------------------------------------------|-----------------------------------------------------------------|-----------------------------------------------------------------------|----------------------------------------------------------|---------------------------------------------|--------------------------------------------------|----------------------------------------------------------------------------|-----------------|---------------------------------------|---------------------|-------------------------|-----------------|
| Fees                                                                            | Financial As                                                    | sistance                                                              | Health                                                   | Sibl                                        | ings                                             | Student Record                                                             | ,<br>Co         | onsent Form                           | Trai                | nsf Letter              |                 |
|                                                                                 |                                                                 |                                                                       |                                                          |                                             |                                                  |                                                                            |                 |                                       |                     |                         |                 |
| <b>NA Exam</b><br>u can add<br>propriate                                        | <b>s</b><br>the student ab<br>Delete link belo                  | oove to a LANA<br>ow. You cannot                                      | exam by select<br>remove a stud                          | ing the ex<br>ent from                      | am and clickir<br>an exam if the                 | ng the button below.<br>e student has sat the e                            | You ca<br>exam. | in remove the stu<br>You can view the | ident fro<br>LANA r | om the exam<br>results. | by clicking the |
| NA Exam<br>ou can add<br>opropriate<br>ot finished.                             | <b>s</b><br>the student ak<br>Delete link belo<br>              | oove to a LANA o<br>ow. You cannot                                    | exam by select<br>remove a stud                          | ing the ex<br>ent from                      | am and clickir<br>an exam if the                 | ng the button below.<br>e student has sat the e                            | You ca<br>exam. | n remove the stu<br>You can view the  | ident fro<br>LANA r | om the exam<br>results. | by clicking the |
| ANA Exam<br>ou can add<br>opropriate<br>ot finished.                            | s<br>the student ab<br>Delete link belo<br><br>n                | oove to a LANA o<br>ow. You cannot<br>School                          | exam by select<br>remove a stud<br>Nam                   | ing the ex<br>ent from<br>e Year            | am and clickir<br>an exam if the<br>School Class | ng the button below.<br>e student has sat the d                            | You ca<br>exam. | in remove the stu<br>You can view the | ident fro           | om the exam<br>results. | by clicking the |
| ANA Exam<br>ou can add<br>ppropriate I<br>ot finished.<br>Io. Version<br>01 4.1 | s<br>the student ab<br>Delete link belo<br><br>n<br>Ahmadiyya l | oove to a LANA (<br>ow. You cannot<br><b>School</b><br>Muslim Primary | exam by select<br>remove a stud<br>Nam<br>School Literac | ing the ex<br>ent from<br>re Year<br>y 2014 | am and clickir<br>an exam if the<br>School Class | ng the button below.<br>e student has sat the o<br>s<br><u>ViewResults</u> | You ca<br>exam. | in remove the stu<br>You can view the | ident fro           | om the exam<br>results. | by clicking the |

and print the Individual Student Report.

When you select the link above *ViewResults* and will display the LANA result *Provisional Student Report*.

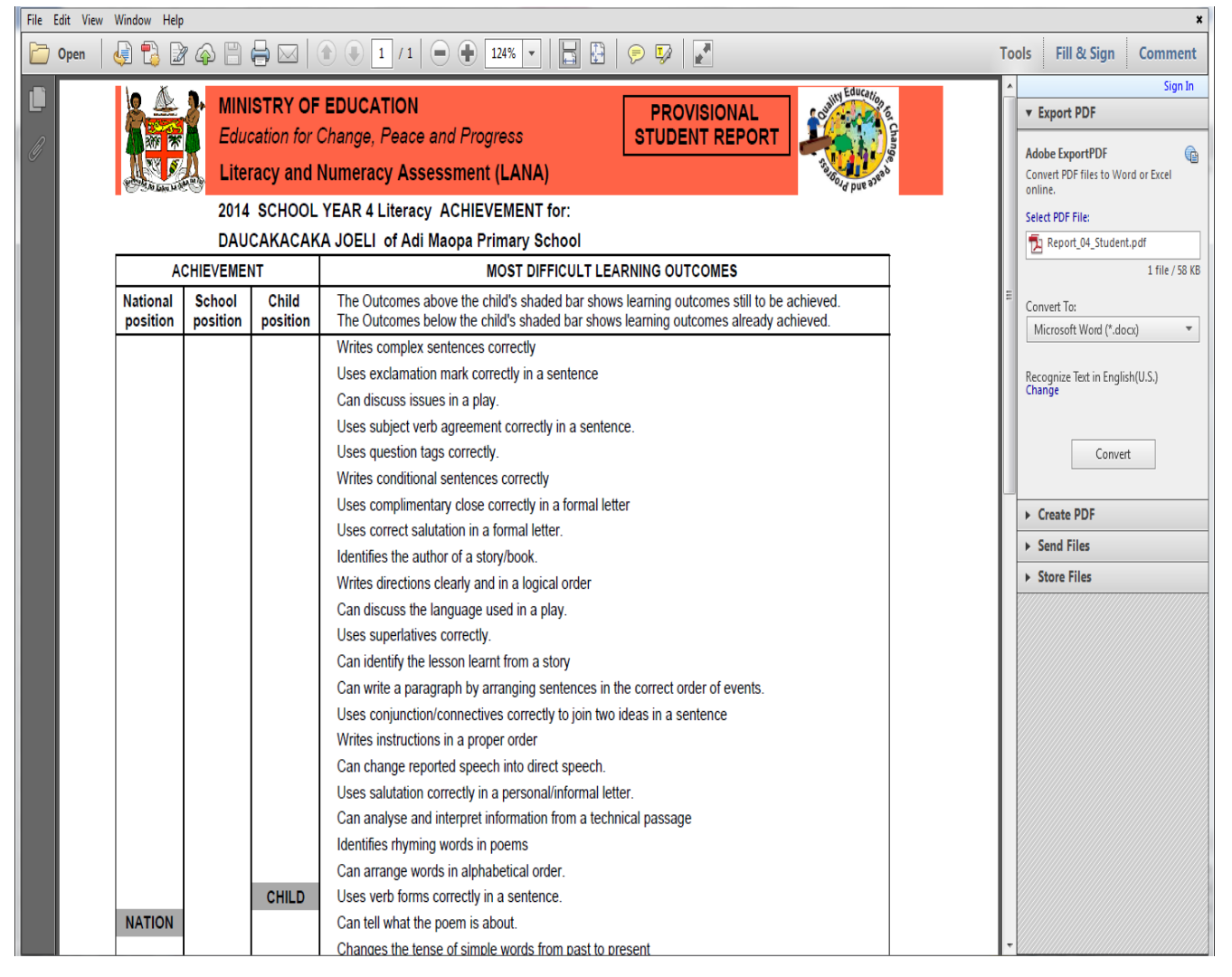